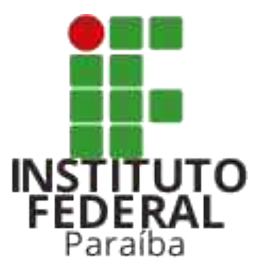

#### **Tutorial do Candidato** Portal do Estudante

#### Coordenação de Inovação de Tecnologia da Informação

Diretoria Geral de Tecnologia da Informação citi@ifpb.edu.br

### Acesso através de login e senha

Os candidatos a vagas no IFPB podem ter uma área no portal restrita, onde ele terá acesso a diversas funcionalidades do sistema.

Para acessar sua área restrita, o candidato deve:

- 1. Na barra de login, clicar no link **Acessar** para abrir a tela de Acesso para Candidatos.
- 2. Na tela de login, preencher os campos solicitados:
  - a. CPF (somente números)
  - b. Senha
  - c. Marcar caixa de *Captcha* (indica que o usuário não é robô tentando acessar o sistema)
- 3. E, por último, clicar no botão azul Acessar

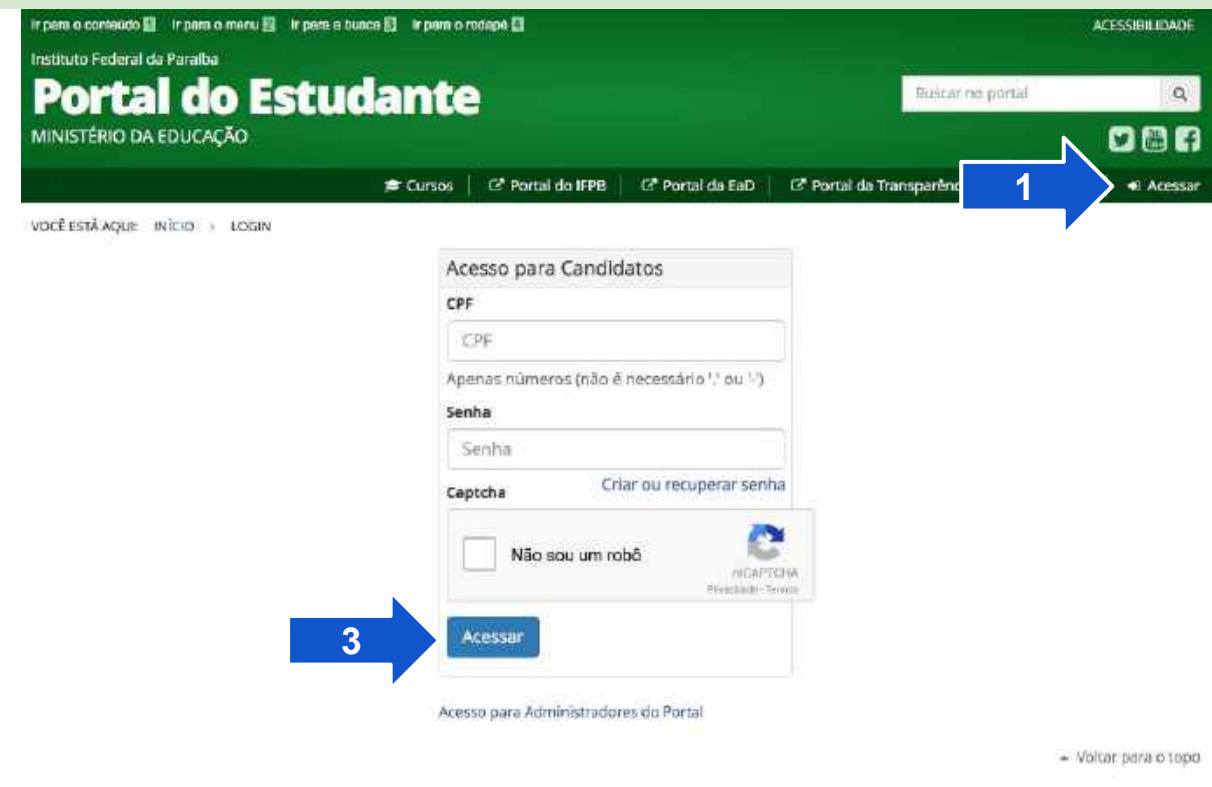

### Recuperação de senha

- Se o candidato possui cadastro e não lembra da senha de acesso (*ou não possui a senha*), ele deve clicar no link Criar ou recuperar senha da tela de login (<u>visto no slide anterior</u>)
- Em seguida, a tela de recuperação de senha será exibida e o candidato irá digitar o e-mail cadastrado utilizado no cadastro (<u>PSCT</u> ou <u>SiSU</u>, será explicado mais adiante).
- 3. E, por fim, clicar no botão azul **Reinicializar minha senha**

| 🗯 Cursos | C <sup>®</sup> Portal do IFPB | C <sup>a</sup> Portal da EaD | 🕑 Portal da Transparência | Contatos | • Acessar |
|----------|-------------------------------|------------------------------|---------------------------|----------|-----------|
|          |                               |                              |                           |          |           |
| Ac       | cesso para Candio             | latos                        |                           |          |           |
| CP       | F                             |                              |                           |          |           |
|          | CPF                           |                              |                           |          |           |
| Ap       | enas números (não é           | necessário (, ou ())         |                           |          |           |
| 5e       | nha                           |                              |                           |          |           |
|          | Senha                         |                              |                           |          |           |
| Ca       | ptcha Cri                     | iar ou recuperar senh        | 1                         |          |           |
|          | Não sou um ro                 | obā (Vicarro<br>Presidente   | 1<br>214                  |          |           |
|          |                               | Preside Te                   | No.                       |          |           |

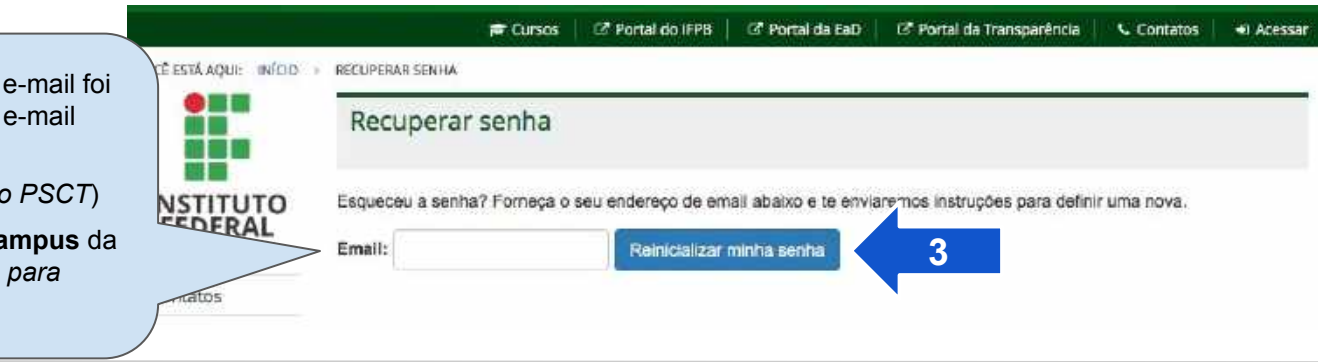

**INFORME:** Se o candidato não lembra qual e-mail foi utilizado no cadastro, ele poderá atualizar o e-mail entrando em contato com:

- **COMPEC** (se deseja se inscrever no PSCT)
- **Coord. Controle Acadêmico do Campus** da sua cidade (se tiver sido convocado para fazer pré-matrícula)

VOCÉ ESTÁ AQUE INÍCIO > LOGIN

## Recuperação de senha

Após efetuar os passos descritos anteriormente, o sistema irá enviar um e-mail com as instruções para recuperar (criar) a senha e um link que o candidato utilizará para informar a nova senha.

Após clicar no link do e-mail recebido, a tela ao lado será aberta, onde o candidato irá digitar:

- 1. Nova senha
- 2. Confirmação da nova senha

E, por fim, clicar no botão azul **Alterar minha** senha.

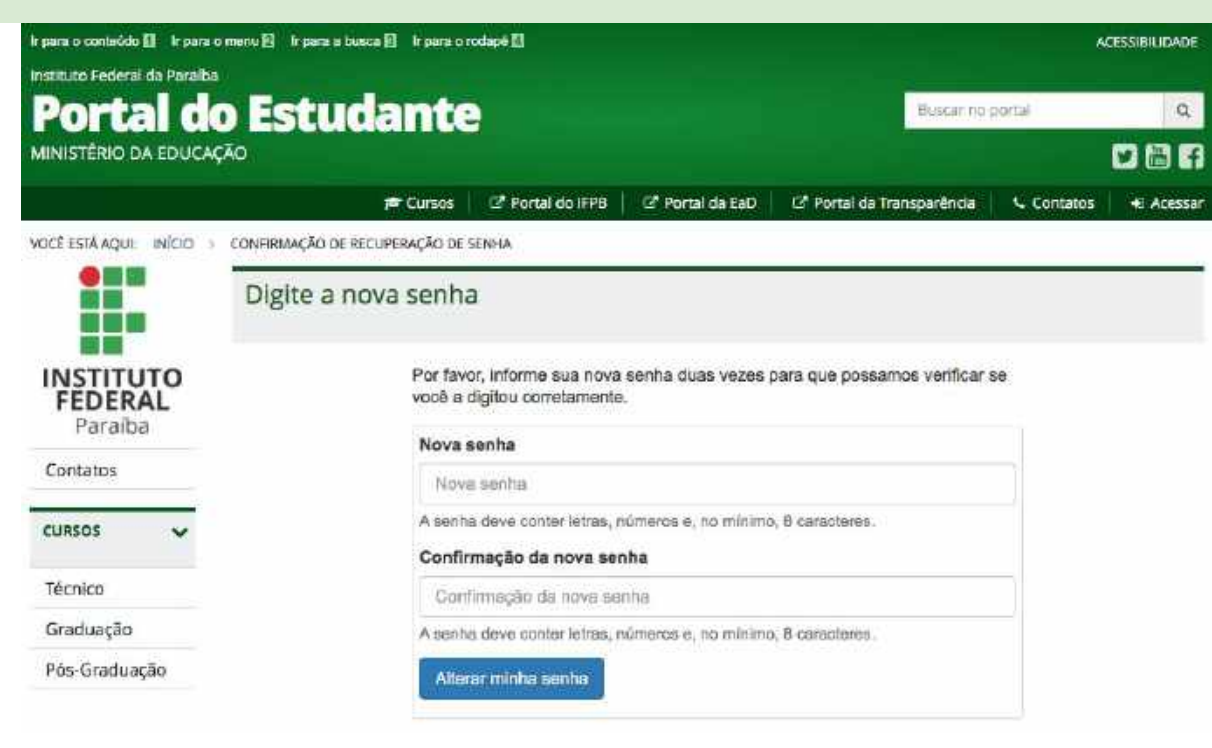

# Área do Candidato

1. Identificação do Candidato

#### 2. Dados Básicos:

O candidato pode alterar os seus dados básicos de cadastro, entre eles o e-mail que é utilizado para a redefinição de senha

#### 3. Inscrições PSCT:

O candidato pode editar (se estiver no período) e acompanhar o andamento de suas inscrições no PSCT, além de poder interpor recurso (quando for o caso)

#### 4. Convocações:

Para candidatos aprovados nas vagas ou em lista de espera de algum curso, ele poderá acompanhar sua situação na convocação para preenchimento de vagas.

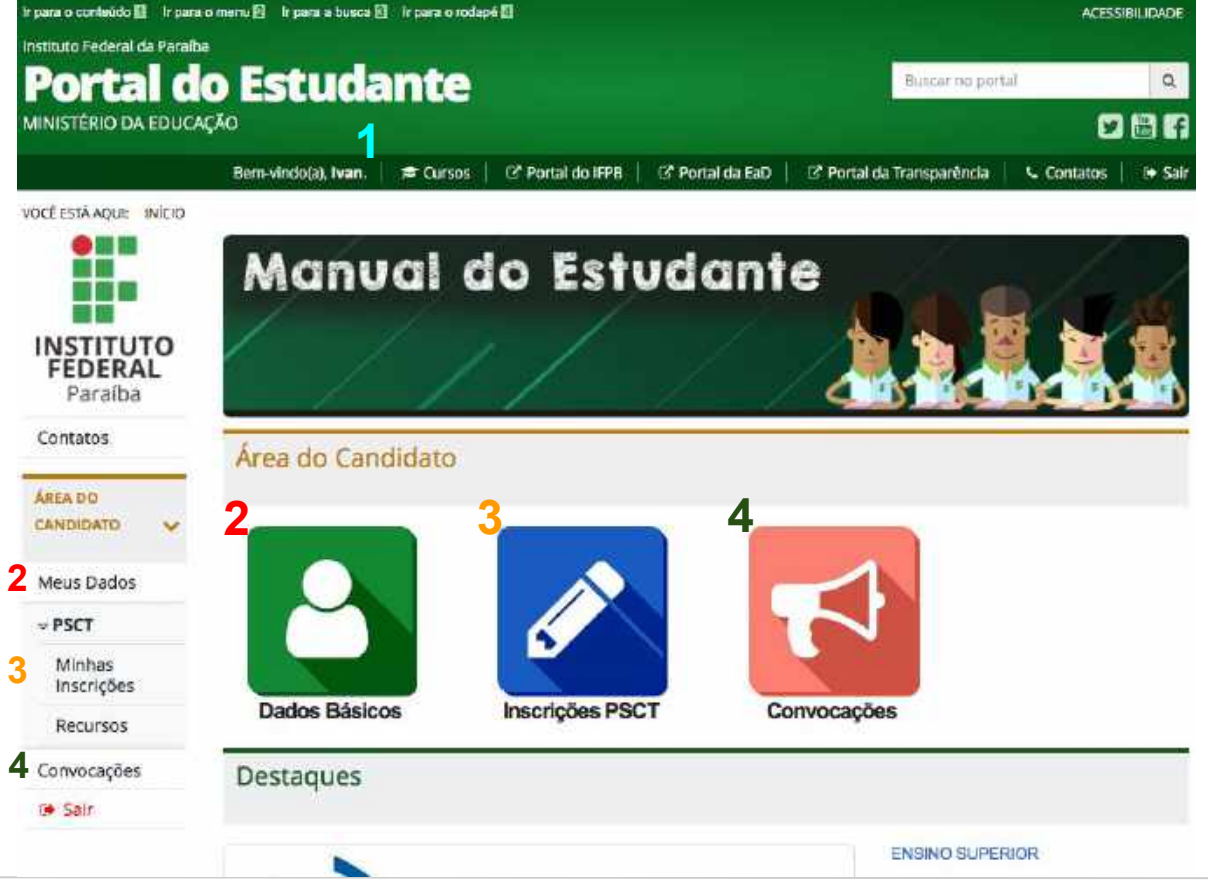

# Área do Candidato

- Para candidatos que forem convocados a preencher alguma das vagas nos cursos técnicos e superiores, no momento da convocação aparecerá um novo item na Área do Candidato: Pré-Matrícula.
- 2. Além disso, há uma mensagem de alerta parabenizando e informando ao candidato sobre qual processo seletivo e curso ele está sendo convocado.

Os detalhes de cada uma das funcionalidades da Área do Candidato serão explicados mais adiante.

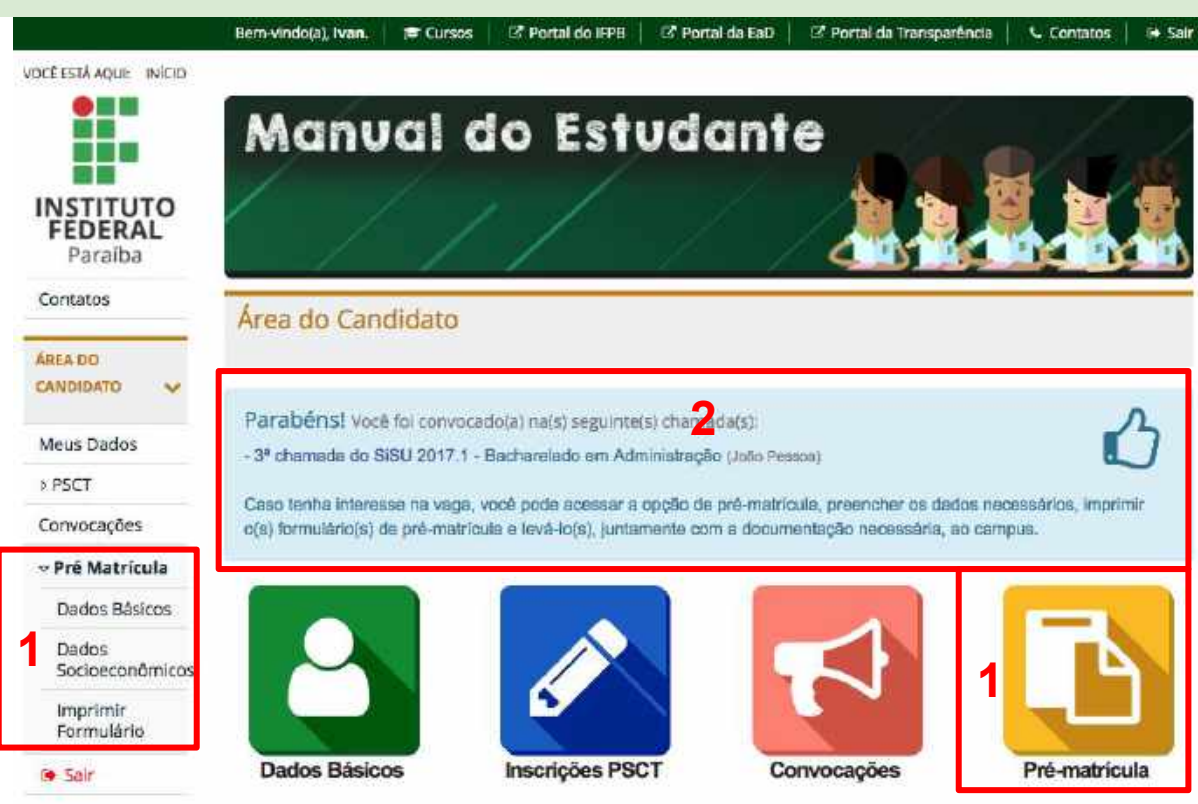

#### Funcionalidades para todos os candidatos (PSCT e PSCS)

#### Acompanhar convocação de matrícula

Quando um candidato é convocado para preencher uma vaga em um curso do IFPB, ele pode acompanhar o andamento da sua pré-matrícula no quadro de **Convocações**, disponível no menu do Candidato ou na Área do Candidato.

A situação da convocação ficará destacada. E o candidato poderá saber se ele

- → está convocado,
- → entregou a documentação para matrícula,
- → está apto a matrícula,
- → não está apto e a justificativa, e
- → não compareceu.

O quadro de convocações mostrará também o histórico de convocações dos processos seletivos que já estão encerrados.

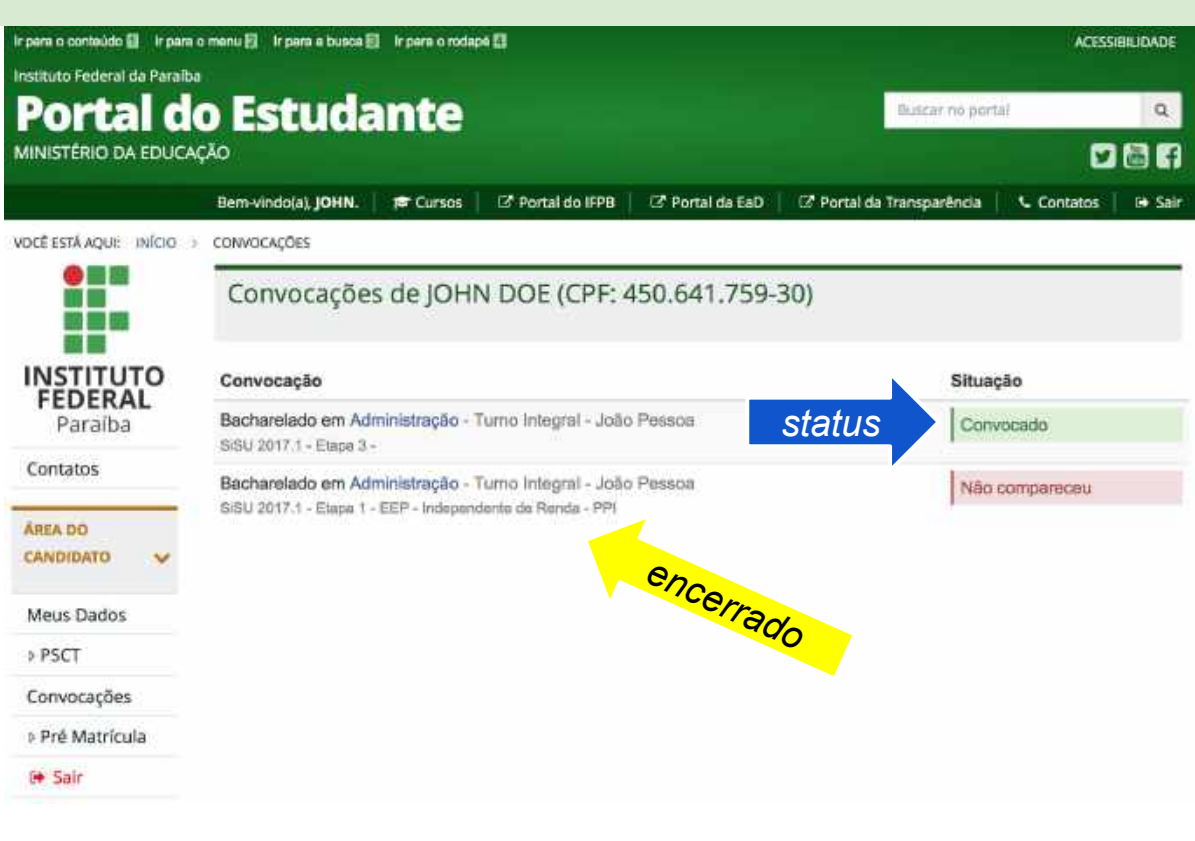

Quando o candidato é convocado, ele deve entrar no Portal do Estudante e preencher os dados necessários para a matrícula.

Para isto, ele deve estar logado, acessar o **menu de Área do Candidato**, clicar no item **Pré-Matrícula**, e *preencher os formulários de*:

- → Dados Básicos
- → Dados Socioeconômicos

Somente após o preenchimento ou atualização dos dados dos formulários, o candidato poderá **fazer o Upload dos Documentos** para que sejam avaliados pelas equipes do IFPB.

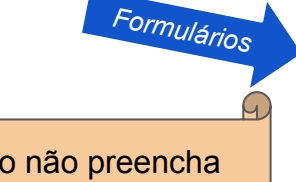

Atenção: Caso o candidato não preencha os dados no Portal do Estudante ou não faça upload da documentação exigida para a matrícula, ele irá perder o direito à vaga.

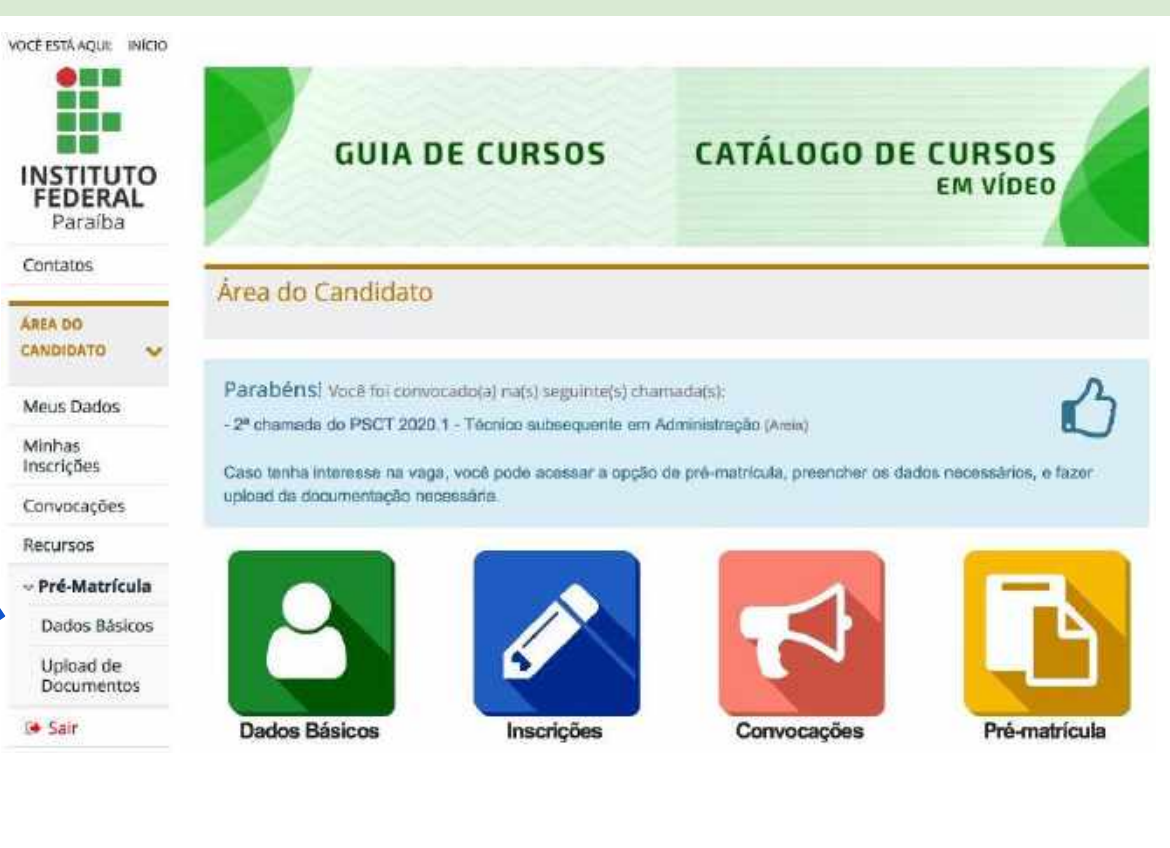

- → No formulário de Dados Básicos da pré-matrícula, o candidato irá fornecer outras informações pessoais além daquelas apresentadas no cadastro do PSCT ou no cadastro do PSCS, informações estas que serão averiguadas juntamente com os documentos que o candidato deve fazer Upload para efetuar a matrícula.
- → O formulário possui campos obrigatórios que estão sinalizados com o símbolo \* (asterisco) na cor vermelha.
- → Informações de ajuda sobre como preencher algum campo específico são destacadas na cor cinza e fica localizada abaixo do campo.
- → Ao salvar este formulário, o sistema apresentará o formulário de dados socioeconômicos.

| Dados Básicos de FL                                      | JLANO DE TAL (CPF:444-                               | 81)                           |           |  |
|----------------------------------------------------------|------------------------------------------------------|-------------------------------|-----------|--|
| Todos os campos sinalizados com a<br>Informações Básicas | sterisco (*) devem ser obrigatoriamente preenchidos. |                               |           |  |
| Nome *                                                   |                                                      | CPF *                         |           |  |
| FULANO DE TAL                                            |                                                      |                               |           |  |
|                                                          |                                                      | Utilizar somente o CPF do can | didato.   |  |
| Data de Nascimento *                                     | Certidão de Nascimento *                             | Nome Social                   |           |  |
| _/_/                                                     | Número, folha e livro (Nascimento/(                  |                               |           |  |
| Formato DD/MM/AAAA. Ex.: 25/12/                          | 1995                                                 |                               |           |  |
| RG *                                                     | Orgão Expeditor *                                    | Data de Expedição *           |           |  |
|                                                          |                                                      |                               |           |  |
|                                                          | Texto de ajuda                                       | Formato DD/MM/AAAA. Ex.; 2    | 5/12/1995 |  |
| Nome da Mãe ou Responsável                               |                                                      | Sexo *                        |           |  |
| DONA MARIA                                               |                                                      | Masculino                     | \$        |  |
| Profissão/Ocupação * P                                   | Tipo Sanguíneo *                                     |                               |           |  |
|                                                          | Obligatorio                                          |                               | 4         |  |

Portal do Estudante: Tutorial do Candidato | Coord. de Inovação em Tecnologia da Informação (CITI/DGTI/IFPB) | citi@ifpb.edu.br

- formulário de Dados  $\rightarrow$ No Socioeconômicos da pré-matrícula, o candidato irá fornecer informações pessoais, informações sobre seu passado escolar, sobre a situação social econômica familiar e sobre as e tecnologias que ele tem acesso.
- → Isto servirá para que o IFPB possa traçar o perfil do aluno que está ingressando na instituição.
- → Ao salvar este formulário, o sistema apresentará as opções disponíveis na convocação de pré-matrícula, como submeter (Upload) a documentação necessária para a matrícula ou mandar uma mensagem (Conversas) para a equipe de avaliadores do IFPB a respeito da documentação.

| É-MATRÍCULA > DADOS SOCIDECONÔMICOS DE FULANO DE TAL (CPF:444-81)                                                                                                    |                                                                                             |    |  |  |  |  |
|----------------------------------------------------------------------------------------------------|---------------------------------------------------------------------------------------------|----|--|--|--|--|
| Dados Socioeconômicos de FULANO D                                                                                                    | DE TAL (CPF:444-81)                                                                         |    |  |  |  |  |
| Dados Pessoais                                                                                                    |                                                                                             |    |  |  |  |  |
| Etnia/raça/cor<br>Como você se considera quanto a sua questão racial?                                                                                                    |                                                                                             | \$ |  |  |  |  |
| Possui necessidade especial                                                                                                    | ◯ Sim<br>◯ Não                                                                              |    |  |  |  |  |
| Especifique as deficiências/necessidades educacionais<br>especials<br>Informe as deficiências/necessidades educacionais especiais<br>caso tenha marcado a opção anterior. | <ul> <li>Física</li> <li>Mental</li> <li>Visual</li> <li>Auditiva</li> <li>Outra</li> </ul> |    |  |  |  |  |
| Estado civil                                                                                                    |                                                                                             | ¢  |  |  |  |  |
| Quantidade de filhos                                                                                                    | 0                                                                                           | 9  |  |  |  |  |

#### Como fazer Upload dos arquivos para matrícula?

## Como fazer Upload dos arquivos para matrícula?

- → Ao final do preenchimento dos formulários, o candidato será direcionado para as opções disponíveis na fase de convocação de pré-matrícula.
- → Esta tela também pode ser acessada ao clicar no menu Área do Candidato, em seguida, clicar em Pré-Matrícula e depois clicar em Upload de Documentos.
- → Serão listadas todas as convocações do candidato que estão em período de pré-matrícula aberto.
- → Ao clicar no *link* de Upload, o candidato será direcionado para a tela de envio da documentação necessária para a pré-matrícula.

Os arquivos são separados por convocação. Os arquivos da modalidade Ampla **[2]** são diferentes dos arquivos da modalidade de cota **[1]**. Para alguns haverá apenas um item de convocação. VOCÉ ESTÁ AQUE INÍCIO > PRÉ-MATRICULA > CONVOCAÇÕES DE (CPF: .864-80) Convocações de INSTITUTO Atenção: FEDERAL Você foi convocado para preencher a(s) vaga(s) abaixo relacionada(s). Você deve fazer o upload dos documentos Paraíba necessários para a matricula para que estes sejam avaliados pela(s) equipe(s) do IFPB. Contatos Opções Processo Seletivo Curso Modalidade AREA DO Meio Ambiente EEP - Renda Inferior - PPI PSCT 2020.1 -CANDIDATO 🏷 Upload Processo Seletivo para Turno Integral Ver conversas Cursos Técnicos Cabedelo Meus Dados Integrados Minhas PSCT 2020.1 -Meio Ambiente Ampla Concorrência Coload Upload Inscrições Processo Seletivo para Turno Integral Q Ver conversas Convocações Cursos Técnicos Cabadala Integrados Recursos > Pré-Matricula (+ Sair **REPETINDO...** 

Atenção: Se o candidato não preencher os formulários do Portal do Estudante ou não fizer upload da documentação exigida para a matrícula, ele irá perder o direito à vaga.

## Como fazer Upload dos arquivos para matrícula?

- → Na tela de Documentos Necessários para a pré-matrícula, o candidato irá anexar os documentos exigidos para efetuar a matrícula, de acordo com a modalidade (ampla ou cota).
- → O formulário possui campos obrigatórios que estão sinalizados com o símbolo \* (asterisco) na cor vermelha.
- → Informações de ajuda sobre como preencher algum campo específico são destacadas na cor cinza e fica localizada abaixo do campo.
- → Deve-se anexar os documentos necessários, de acordo com a modalidade, e marcar a declaração de veracidade das informações.
  - Se preciso, pode-se anexar mais de 1 (um) arquivo clicando no botão Anexar outro documento.
  - Após anexar os documentos, clicar no botão Finalizar.

#### Documentos necessários

#### Documentos que devem ser anexados:

 - DOCUMENTAÇÃO BÁSICA: Foto; Título de Eleitor; RG; CPF; Reservista (sexo mesculino); Quitação Eleitoral; Certificado de Nascimento ou Casamento; Certificado e Histórico de Ensino Fundamental p/ os cursos Integrados; Certificado e Histórico do Ensino Médio regular ou cert. do ENEM p/ os cursos Subsequentes e Superiores.

Documentos depois de anexados não poderão ser substituídos nem apagados.

Os documentos anexados poderão ter no máximo 10 MB de tamanho, e ser nos formatos PDF ou JPEG ou JPEG ou TIFF ou PNG.

Todos os campos sinalizados com \* devem ser obrigatoriamente preenchidos.

| Anexo #1                                          |                                                                               |
|---------------------------------------------------|-------------------------------------------------------------------------------|
| Nome ou descrição do Arquivo: *                   |                                                                               |
| Arquivo: *                                        | Escolher Arquivo nenhum arquivo selecionado                                   |
|                                                   | Somente arquivo pdf, png, jpg, jpgg ou tiff com até 10 MB.                    |
| Laudo médico:                                     | D                                                                             |
| and the second second second second second second | Marque esta opção apenas quando se tratar do laudo médico para comprovação da |
| Anesiar outro documento                           | ao Gabinete Médico.                                                           |

Estou ciente de que a qualquer época será eliminado(a), mesmo depois de matriculado(a), o(a) candidato(a) que usar documentos ou informações falsas ou quaisquer outros melos ilícitos. Documentos adulterados, informações e/ou autenticações falsas ou inexatas constantes do formulário de inscrição ou das declarações em anexo, feitas com

#### Como interagir com os avaliadores

Após a autenticação, você será redirecionado para a **Área do Candidato**. Em seguida aparecem dois novos itens:

- 1. Menu Upload de Documentos, e
- 2. Área do Candidato: Pré-Matrícula

Os dois itens o levarão para a mesma página de convocações.

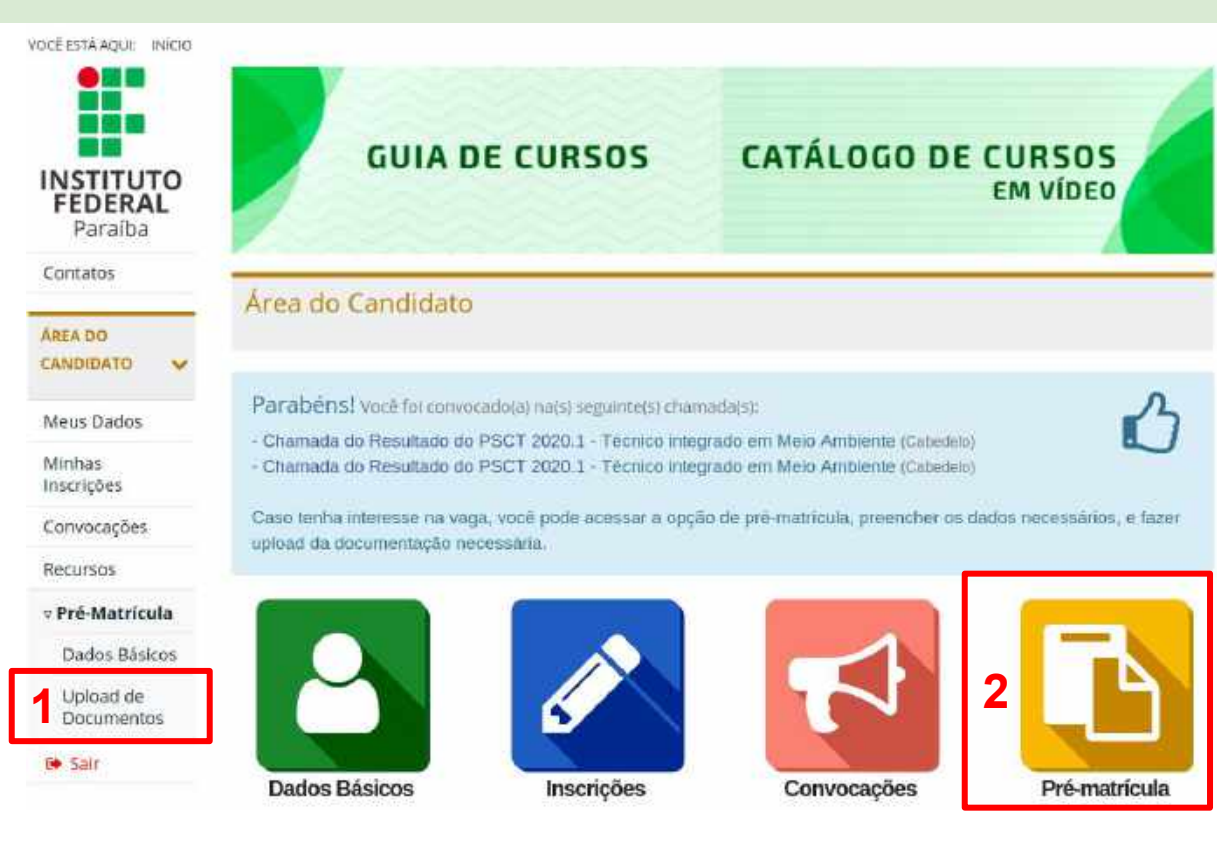

- → Serão listadas todas as convocações do candidato que estão em período de pré-matrícula aberto.
- → Ao clicar no *link* de Ver conversas, o candidato será direcionado para a tela de envio de mensagens a equipe de avaliadores da documentação da pré-matrícula.

| VOCÊ ESTĂ AQUI: INÍCIO                      | > PRÉ-MATRICULA > CONVOC                                                                                | AÇÕES DE                                                | 30)                                                                                        |                               |
|---------------------------------------------|----------------------------------------------------------------------------------------------------|---------------------------------------------------------|--------------------------------------------------------------------------------------------|-------------------------------|
|                                             | Convocações d                                                                                           | le                                                      | (CPF:                                                                                      | .864-80)                      |
| INSTITUTO<br>FEDERAL<br>Paraiba<br>Contatos | Atenção:<br>Você foi convocado p<br>necessários para a ma                                               | para preencher a(s)<br>atricula para que estr           | vaga(s) abaixo relacionada(s). Você deve f<br>es sejam availados pela(s) equipe(s) do IFPE | iazer o upload dos documentos |
| 1000                                        | Processo Seletivo                                                                                       | Curso                                                   | Modalidade                                                                                 | Opções                        |
| CANDIDATO V                                 | PSCT 2020.1 -<br>Processo Seletivo para                                                                 | Meio Ambiente<br>Turno Integral                         | EEP - Renda Inferior - PPI                                                                 | Se Unload                     |
| Meus Dados                                  | Cursos Técnicos integrados PSCT 2020.1 - f<br>Processo Seletivo para Cursos Técnicos o<br>Integrados () | Cabedelo<br>Meio Ambiente<br>Turno Integral<br>Cabedelo |                                                                                            | 🔾 Ver conversas               |
| Minhas<br>Inscrições                        |                                                                                                    |                                                         | Ampla Concorrência                                                                         | 🍃 Upload                      |
| Convocações                                 |                                                                                                    |                                                         |                                                                                            | Q Ver conversas               |
| Recursos                                    |                                                                                                    |                                                         |                                                                                            |                               |
| ⊳ Pré-Matricula                             |                                                                                                    |                                                         |                                                                                            |                               |
| 🕒 Sair                                      |                                                                                                    |                                                         |                                                                                            |                               |
|                                             |                                                                                                    |                                                         |                                                                                            |                               |

- → Serão listadas todas as convocações do candidato que estão em período de pré-matrícula aberto.
- → Ao clicar no *link* de Ver conversas, o candidato será direcionado para a tela de envio de mensagens a equipe de avaliadores da documentação da pré-matrícula.

As conversas estão divididas por convocação. Você verá que as conversas sobre a modalidade Ampla [2] serão diferentes das conversas da modalidade de cota [1]. Para alguns haverá apenas um item de convocação. VOCÉ ESTÁ AQUE: INÍCIO > PRÉ-MATRICULA > CONVOCAÇÕES DE 801 (CPF: Convocações de .864-80) INSTITUTO Atenção: FEDERAL Você foi convocado para preencher a(s) vaga(s) abaixo relacionada(s). Você deve fazer o upload dos documentos Paraíba necessários para a matricula para que estes sejam avaliados pela(s) equipe(s) do IFPB. Contatos Processo Seletivo Curso Modalidade Opcões AREA DO Meio Ambiente EEP - Renda Inferior - PPI PSCT 2020.1 -CANDIDATO banket 1 😂 Processo Seletivo para Turno Integral Q Ver conversas Cursos Técnicos Cabedelo Meus Dados Integrados Minhas PSCT 2020.1 -Meio Ambiente Ampla Concorrência Coload Inscrições Processo Seletivo para Turno Integral Q Ver conversas Convocações Cursos Técnicos Cabedelo Integrados Recursos > Pré-Matricula 🔶 Sair

Na página que lista as conversas da convocação existem três áreas principais.

1. Informações sobre o candidato e a convocação

| VOCĒ ESTĀ AQUI: INĪCIO             | Conversas                                     |                                                                                                    |                                                          |
|------------------------------------|-----------------------------------------------|----------------------------------------------------------------------------------------------------|----------------------------------------------------------|
| INSTITUTO<br>FEDERAL<br>Parafba    | Candidato(a)<br>Curso<br>Modalidade<br>Edição | Técnico Integrado em Meio Ambiente - Pres<br>EEP - Renda Inferior - PPI<br>PSCT 2020.1 - Processo Seletivo para Cur | sencial - Integral (Cabedelo)<br>sos Técnicos integrados |
| AREA DO<br>CANDIDATO 🗸             |                                               | Assunto da conversa Inician                                                                                         | uma nova conversa                                        |
| Meus Dados<br>Minhas<br>Inscrições | Pendência no histô<br>Iniciada por Valberto   | fico<br>5 minutes ago<br>anticipantes                                                                               | S DOCUMENTAÇÃO BASICA                                    |
| Convorteger                        |                                               |                                                                                                    |                                                          |

#### Na página que lista as conversas da convocação existem três áreas principais.

- 1. Informações sobre o candidato e a convocação
- 2. Opção para iniciar uma conversa com a equipe de avaliadores

|                                 | Conversas                                     |                                                                                                    |                                                          |
|---------------------------------|-----------------------------------------------|----------------------------------------------------------------------------------------------------|----------------------------------------------------------|
| INSTITUTO<br>FEDERAL<br>Paraíba | Candidato(a)<br>Curso<br>Modalidade<br>Edição | Técnico Integrado em Meio Ambiente - Pre<br>EEP - Renda Inferior - PPI<br>PSCT 2020.1 - Processo Seletivo para Cur | sencial - Integral (Cabedelo)<br>sos Técnicos Integrados |
| AREA DO 2                       |                                               | Assunto da convensa                                                                                                | uma nova cooversa                                        |
| Meus Dados<br>Minhas            | Pendência no histór<br>Iniciada por Valberto  | fico<br>S minutes ago                                                                                              | DOCUMENTAÇÃO BÁSICA                                      |

#### Na página que lista as conversas da convocação existem três áreas principais.

- 1. Informações sobre o candidato e a convocação
- 2. Opção para iniciar uma conversa com a equipe de avaliadores
- Lista de conversas sobre esta convocação. Serão exibidas conversas iniciadas por você e as iniciadas pelos avaliadores também.
  - a. Clique na conversa para ver os comentários.

|                                             | Conversas                                     |                                                                                                    |                                                              |
|---------------------------------------------|-----------------------------------------------|----------------------------------------------------------------------------------------------------|--------------------------------------------------------------|
| INSTITUTO<br>FEDERAL<br>Paraíba<br>Contatos | Candidato(a)<br>Curso<br>Modalidade<br>Edição | Técnico Integrado em Meio Ambiente - P<br>EEP - Renda Inferior - PPI<br>PSCT 2020,1 - Processo Seletivo para C | resencial - Integral (Cabedelo)<br>ursos Técnicos Integrados |
| AREA DO<br>CANDIDATO V                      |                                               | Assunto da conversa                                                                                            | lar uma nova conversa                                        |
| Meus Dados<br>Minhas<br>Inscrições          | Pendência no histó<br>Iniciada por Valberto   | fico<br>5 minutes ago<br>articipantes                                                                          | DOCUMENTAÇÃO BÁSICA                                          |

#### Na página que lista as conversas da convocação existem três áreas principais.

- 1. Informações sobre o candidato e a convocação
- 2. Opção para iniciar uma conversa com a equipe de avaliadores
- Lista de conversas sobre esta convocação. Serão exibidas conversas iniciadas por você e as iniciadas pelos avaliadores também
  - a. Título da conversa
  - b. Identificação de quem iniciou e quando
  - c. Quantidade de mensagens e participantes
  - d. Tópico da conversa que foi adicionada pelo avaliador

|                                            |   | Conversas                                     |                                                                                             |                                                                                 |
|--------------------------------------------|---|-----------------------------------------------|---------------------------------------------------------------------------------------------|---------------------------------------------------------------------------------|
| INSTITUT<br>FEDERAL<br>Paraíba<br>Contatos | 0 | Candidato(a)<br>Curso<br>Modalidade<br>Edição | Técnico Integrado em Meio Am<br>EEP - Renda Inferior - PPI<br>PSCT 2020.1 - Processo Seleti | biente - Presencial - Integral (Cabedeto)<br>vo para Cursos Técnicos Integrados |
| ÁREA DO<br>CANDIDATO                       | * |                                               | Assunto da conversa.                                                                        | Iniciar uma nova conversa                                                       |
| Meus Dados                                 |   | Pendência no histó                            | rîco                                                                                        | C DOCUMENTAÇÃO BÁSICA                                                           |
| Minhae                                     | b | iniciada por Valberto                         | 5 minutes ago                                                                               |                                                                                 |
| Inscrições                                 | C | ●1 mensapem ₩2 p                              | articipantes                                                                                |                                                                                 |

Nesta página você verá todos os detalhes sobre esta conversa.

1. No topo haverá o assunto da conversa.

| VOCÊ ESTÂ AQUI: INÎCID |                                       |                                                         |                                                                           |
|------------------------|---------------------------------------|---------------------------------------------------------|---------------------------------------------------------------------------|
| 1                      | Assunto: Pendê                        | ncia no histórico                                       |                                                                           |
| INSTITUTO<br>FEDERAL   | Esta conversa está relaci             | onada com                                               | <table-cell> Conversas deste item 🛛 🗠 Desativar notificações</table-cell> |
| Paraiba                | Candidato(a)                          |                                                         |                                                                           |
| Contractor             | Curso                                 | Tecnico Integrado em Meio /                             | Ambiente - Presencial - Integral (Cabedelo)                               |
| contatos               | Modalidade                            | EEP - Renda Intenor - PPI                               | A                                                                         |
|                        | Edição<br>Ténico de comunero          | PSCI 2020.1 - Processo Se                               | euvo para cursos recnicos megrados                                        |
| AREA DO                | Topico da conversa                    | <ul> <li>DOCOMENTAÇÃO BASICA</li> </ul>                 |                                                                           |
| CANDIDATO 🗸            |                                       |                                                         |                                                                           |
| Meus Dados             | O Valberto                            | iniciou esta conversa 💿 6 m                             | nules ago                                                                 |
| Minhas<br>Inscrições   | Valberto                              | 🛛 🖓 2 minutes ago 💊 DOCUME                              | NTAÇÃO BÁSICA                                                             |
| Convocações            | Bom dia, identific<br>encerramento da | camos que o seu histórico está i<br>a matricula online. | ncompleto, você precisa submeter um novo arquivo atê o dia de             |
| Recursos               |                                       |                                                         |                                                                           |
| ⊳ Pré-Matrícula        | O Adicionar co                        | mentário                                                |                                                                           |
| (+ Sair                |                                       |                                                         |                                                                           |
| cursos 🗸               |                                       |                                                         |                                                                           |
| Técnico                |                                       |                                                         |                                                                           |

- 1. No topo haverá o assunto da conversa.
- 2. Em seguida haverá um painel com os dados sobre o candidato e a convocação.

| VOCÊ ESTĂ AQUI: INICIO          |         |                                        |                                                                                        |                                                               |
|---------------------------------|---------|----------------------------------------|----------------------------------------------------------------------------------------|---------------------------------------------------------------|
|                                 | Assu    | unto: Pendêr                           | ncia no histórico                                                                      |                                                               |
| INSTITUTO<br>FEDERAL<br>Paraiba | Esta co | onversa está relacio<br>Candidato(a)   | onada com                                                                              | 😔 Conversas deste item 🛛 🖂 Desativar notificações             |
| Contatos                        | 2       | Curso<br>Modalidade<br>Edicão          | Técnico Integrado em Meio /<br>EEP - Renda Inferior - PPI<br>PSCT 2020 1 - Processo Se | Ambiente - Presencial - Integral (Cabedelo)                   |
| ÁREA DO<br>CANDIDATO            | Tó      | pico da conversa                       | DOCUMENTAÇÃO BÁSICA                                                                    | cospiral curror recines nagineos                              |
| Meus Dados                      | 0       | Valberto                               | iniciou esta conversa 🔘 6 m                                                            | nules ngo                                                     |
| Minhas<br>Inscrições            | 0       | Valberto                               | 🛛 🖓 2 minutes ago 💊 DOCUME                                                             | NTAÇÃO BÁSICA                                                 |
| Convocações                     |         | Bom dia, identifica<br>encerramento da | amos que o seu histórico está i<br>matricula online.                                   | ncompleto, você precisa submeter um novo arquivo atê o dia de |
| Recursos                        | 0       |                                        |                                                                                        |                                                               |
| G• Sain                         |         | Adicionar con                          | mentário                                                                               |                                                               |
| cursos 🗸                        |         |                                        |                                                                                        |                                                               |
| Técnico                         |         |                                        |                                                                                        |                                                               |

11

c,

CL

- 1. No topo haverá o assunto da conversa.
- 2. Em seguida haverá um painel com os dados sobre o candidato e a convocação.
  - Destaque aqui para estes dois botões, onde será possível ver todas as conversas associadas a esta convocação e poderá ativar ou desativar o recebimento de e-mail sempre que novos comentários forem adicionados.

| É ESTÁ AQUI: INÍCIO > |                                       |                                                           |                                                           |
|-----------------------|---------------------------------------|-----------------------------------------------------------|-----------------------------------------------------------|
|                       | Assunto: Pendêr                       | ncia no histórico                                         |                                                           |
| NSTITUTO<br>FEDERAL   | Esta conversa está relacio            | onada com                                                 | 😔 Conversas deste kern 🛛 🖂 Desativar notificações         |
| Paraíba               | Candidato(a)                          | SUZANA                                                    | ST 255 - STORE SECOND                                     |
| oritatos              | Curso                                 | Tecnico Integrado em Meio Ambier                          | nte - Presencial - Integral (Cabedelo)                    |
| ontacos               | Edicão                                | PSCT 2020 1 - Processo Seletivo r                         | para Cursos Técnicos Integrados                           |
| tea do<br>INDIDATO V  | Tópico da conversa                    | DOCUMENTAÇÃO BÁSICA                                       |                                                           |
| leus Dados            | O Valberto                            | iniciou esta conversa © 6 minutes a                       | igo .                                                     |
| linhas<br>scrições    | O Valberto                            | 🛛 🖉 2 minutes ago 💊 DOCUMENTAÇÃ                           | O BASICA                                                  |
| onvocações            | Bom dia, identific<br>encerramento da | amos que o seu histórico está incomp<br>matricula online. | aleto, você precisa submeter um novo arquivo atê o dia de |
| ecursos               |                                       |                                                           |                                                           |
| Pré-Matrícula         | O Adicionar co                        | mentário                                                  |                                                           |
| • Sair                |                                       |                                                           |                                                           |
| irsos 🗸               |                                       |                                                           |                                                           |
| écnico                |                                       |                                                           |                                                           |

- 1. No topo haverá o assunto da conversa.
- 2. Em seguida haverá um painel com os dados sobre o candidato e a convocação.
- 3. Aqui serão listados todos os comentários desta conversa.
  - a. Destaque especial para o primeiro item que indicará quem iniciou a conversa.

| OCÊ ESTÂ AQUI: INÎCIO           | 6                                                                                                    |                                                                                                    |                        |                        |  |  |
|---------------------------------|----------------------------------------------------------------------------------------------------|----------------------------------------------------------------------------------------------------|------------------------|------------------------|--|--|
|                                 | Assunto: Pendêr                                                                                                    | icia no histórico                                                                                                    |                        |                        |  |  |
| INSTITUTO<br>FEDERAL<br>Paraíba | Esta conversa está relacionada com<br>Candidato(a) SUZANA                                                                                           |                                                                                                    | 😔 Conversas deste kern | Desativar notificações |  |  |
| Contatos                        | Curso<br>Modalidade<br>Edição                                                                                                    | Técnico Integrado em Meio Ambiente - Presencial - Integral (Cabedelo)<br>EEP - Renda Inferior - PPI<br>PSCT 2020.1 - Processo Seletivo para Cursos Técnicos Integrados |                        |                        |  |  |
| ÁREA DO<br>CANDIDATO            | Tópico da conversa                                                                                                    | DOCUMENTAÇÃO BÁSICA                                                                                                    |                        |                        |  |  |
| Meus Dados                      | O Valberto                                                                                                    | iniciou esta conversa 💿 6 minu                                                                                                    | ies ngo                |                        |  |  |
| Minhas<br>Inscrições            | Valberto                                                                                                    | © 2 minutes ago 💊 DOCUMENT                                                                                                    | AÇÃO BÁSICA            |                        |  |  |
| Convocações                     | Bom dia, identificamos que o seu histórico está incompleto, você precisa submeter um novo arquivo até o dia de<br>encerramento da matricula online. |                                                                                                    |                        |                        |  |  |
| Recursos<br>> Pré-Matrícula     | Adicionar con                                                                                                    | nentário                                                                                                    |                        |                        |  |  |
| G• Sair                         |                                                                                                    |                                                                                                    |                        |                        |  |  |
| cursos 🗸                        |                                                                                                    |                                                                                                    |                        |                        |  |  |
| Técnico                         |                                                                                                    |                                                                                                    |                        |                        |  |  |

- 1. No topo haverá o assunto da conversa.
- 2. Em seguida haverá um painel com os dados sobre o candidato e a convocação.
- 3. Aqui serão listados todos os comentários desta conversa.
- 4. Neste painel será possível adicionar novos comentários.

| Paraíba                             | Candidato(a) SUZANA                                                                                                    |
|-------------------------------------|----------------------------------------------------------------------------------------------------|
| 1.07-777.9839718<br>772.44757744055 | Curso Técnico Integrado em Meio Ambiente - Presencial - Integral (Cabedelo)                                                                         |
| Contatos                            | Modalidade EEP - Renda Inferior - PPI                                                                                                    |
|                                     | Edição PSCT 2020.1 - Processo Seletivo para Cursos Técnicos Integrados                                                                              |
| AREA DO                             | Tópico da conversa Social Comentação BASICA                                                                                                    |
| CANDIDATO 🗸                         |                                                                                                    |
| Meus Dados                          | Valberto iniciou esta conversa © 6 minutes ago                                                                                                    |
| Minhas<br>Inscrições                | Valberto 🖉 2 minutes ago 🗣 DOCUMENTAÇÃO BÁSICA                                                                                                    |
| Convocações                         | Bom dia, identificamos que o seu històrico está incompleto, você precisa submeter um novo arquivo até o dia de<br>encerramento da matricula online. |
| Recursos                            |                                                                                                    |
| ⊳ Pré-Matrícula                     | Adicionar comentário                                                                                                    |
| Ge Sair                             |                                                                                                    |
| cursos 😽                            |                                                                                                    |
| Técnico 3                           |                                                                                                    |
| Graduação                           |                                                                                                    |
| Pós-Graduação                       |                                                                                                    |
|                                     | A Envier                                                                                                    |
| PROCESSOS                           |                                                                                                    |

#### Como interpor recurso da pré-matrícula

#### Interpor Recurso

Quando estiver em período de recursos da pré-matrícula, o candidato que submeteu arquivos na fase de envio de documentos e teve sua pré-matrícula indeferida por algum motivo, pode interpor recurso via Portal do Estudante.

Os recursos podem ser acessados através do menu **Área do Candidato**, ao clicar em **Pré-matrícula** e, depois, clicar em **Recursos**. Em seguida, o sistema exibirá a **listagem dos recursos** já cadastrados pelo candidato.

Para criar um recurso, basta clicar no botão verde **Novo Recurso** e escolher a etapa de recurso da pré-matrícula a ser cadastrada.

Os recursos deverão conter a **argumentação** do candidato e um único **arquivo** poderá ser anexado.

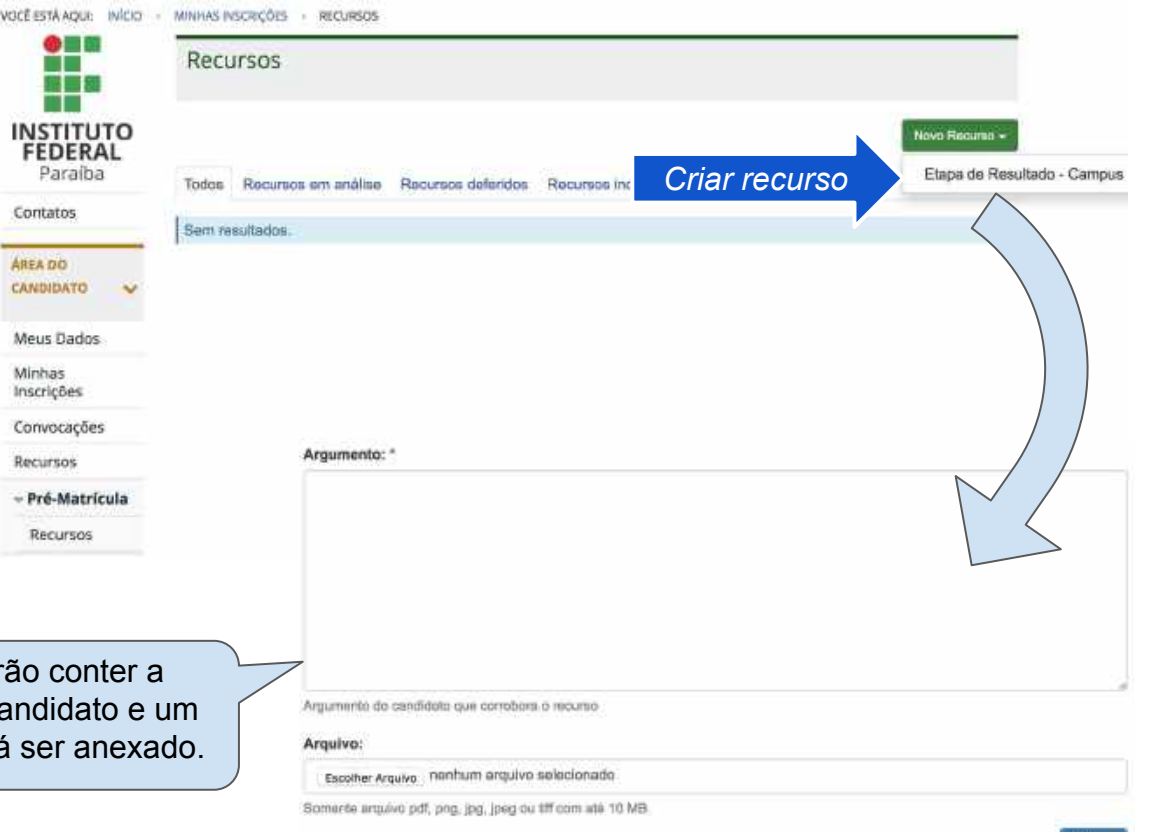

Salvar

#### Interpor Recurso

Enquanto estiver no período de recursos vo definido pelo edital de pré-matrícula, o candidato poderá alterar o argumento e/ou arquivo associado a um recurso, através do botão **Opções**, em seguida, clicar no item **Editar**.

Quando o recurso é criado, ele será definido com a situação **Em análise**. Após ser analisado pelo IFPB, ele passará para a situação de **Deferido**, caso a argumentação seja válida; ou para a situação de **Indeferido**, caso a argumentação do recurso não seja satisfatória.

*Em caso de indeferimento do recurso, o candidato poderá visualizar a justificativa fornecida pelo IFPB.* 

| CE ESTA AQUI: INICIO           | MINHAS INSCRIÇÕES      RECURSOS                                           |            |                      |
|--------------------------------|---------------------------------------------------------------------------|------------|----------------------|
|                                | O Recurso atualizado com sucesso                                          |            | ×                    |
| NSTITUTO<br>FEDERAL<br>Paraíba | Recursos                                                                  |            |                      |
| Contatos                       |                                                                           |            | Novo Recurso +       |
| AREA DO                        | Todos Recursos em análise Recursos deferidos Recursos indeferidos         |            |                      |
| CANDIDATO 😪                    | Curso Etapa                                                               | Situação   | Ações                |
| Meus Dados                     | SUBSEQUENTE em Eletrônica Etapa de Resultado - Campus Picuí - PSCT 2020.2 | Em análise | Opções 🕶             |
| Minhas<br>Inscrições           | 1 item(s).                                                                | ar recurso | Visualizar<br>Editar |
| Convocações                    |                                                                           |            |                      |
| Recursos                       | Listagen dos recursos do candid                                           | tato       |                      |
| - Pré-Matrícula                |                                                                           |            |                      |
| Recursos                       |                                                                           |            |                      |

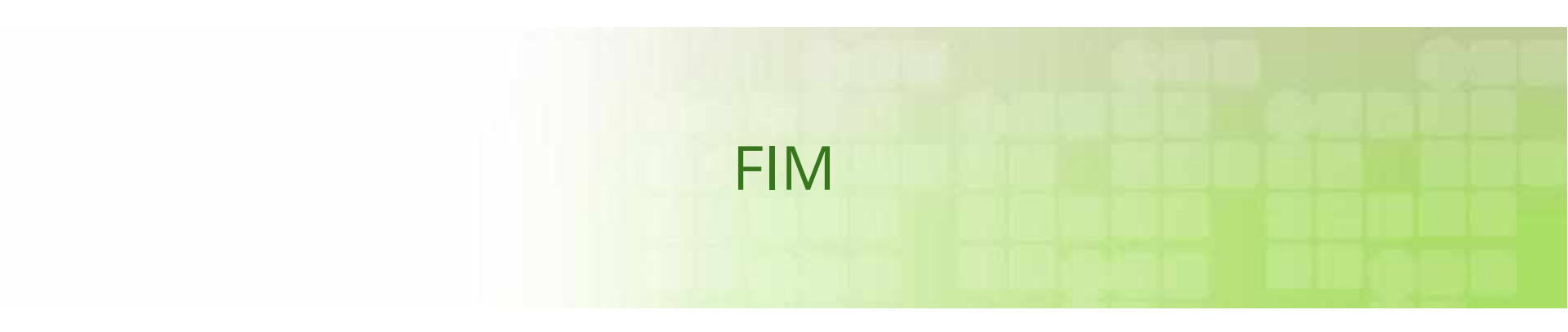